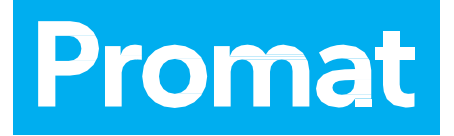

# PROMAT REPORTER Podręcznik użytkownika

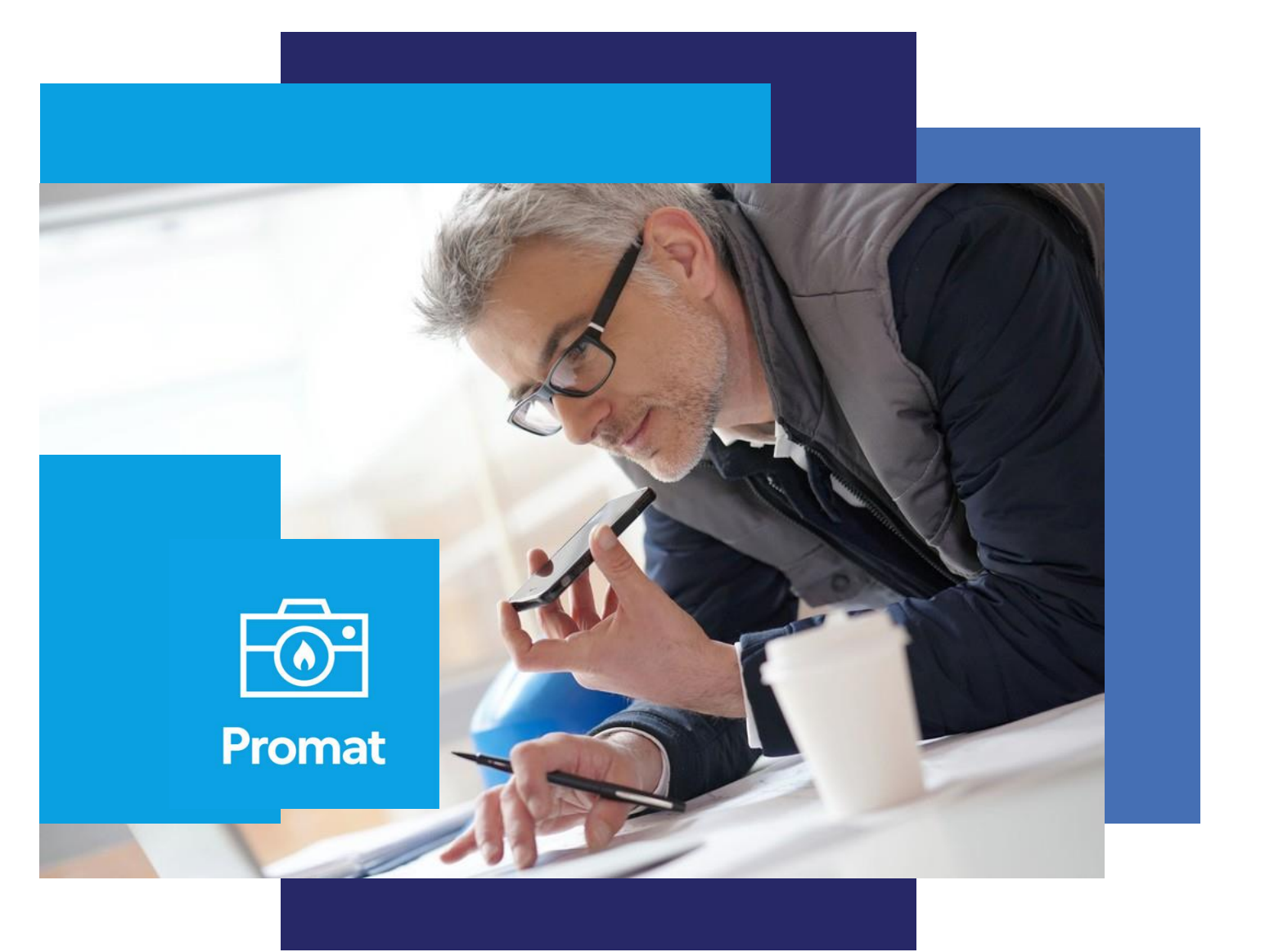

www.promat.com

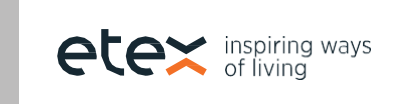

## **Start - KOMPUTER**

|                                                                    | Otwórz stronę Reporter w swojej<br>przeglądarce reporter.promat.com<br>Wybierz język w dolnej części ekranu                                                                                                    | https://reporter.promat.com |
|--------------------------------------------------------------------|----------------------------------------------------------------------------------------------------|-----------------------------|
| Pojawia się<br>ekran<br>logowania                                  | <ul> <li>Wpisz swój adres e-mail i hasło</li> <li>Po wpisaniu prawidłowych danych<br/>uwierzytelniających wyświetli się kod<br/>QR, który należy zeskanować tylko za<br/>pierwszym razem</li> <li>Ten kod QR instaluje na telefonie<br/>komórkowym uwierzytelnienie, które<br/>zapewni bezpieczne środowisko pracy</li> <li>Wpisz 6 cyfrowy kod i zaloguj się</li> <li>Ten kod QR instaluje na telefonie<br/>komórkowym uwierzytelnienie, które<br/>zapewni bezpieczne środowisko pracy</li> </ul> |                             |
| Zarejestruj<br>konto, jeżeli<br>logujesz się<br>po raz<br>pierwszy | <ul> <li>Kliknij przycisk rejestracji na dole ekranu<br/>logowania</li> <li>Wpisz wszystkie niezbędne dane w tym<br/>formularzu - upewnij się, że numer<br/>telefonu jest w poprawnym formacie<br/>(+32xxxxxxxx → plus znak i kod kraju)</li> <li>Zaakceptuj klauzulę RODO, ciasteczka<br/>i zgody marketingowe</li> <li>Wpisz wszystkie niezbędne dane<br/>i utwórz konto</li> <li>Kontynuuj kroki w sekcji Logowanie</li> </ul>                                                                  |                             |

| Nie pamiętam has | sła Jeśli zapomniałeś hasła, możesz<br>poprosić o nowe. |
|------------------|---------------------------------------------------------|
| Struktura menu   | Proiekty - tutaj możesz zobaczyć wszy                   |

| Struktura menu | Projekty - tutaj możesz zobaczyć wszystkie sw    | voje projekty                                                                                                    |
|----------------|--------------------------------------------------|----------------------------------------------------------------------------------------------------|
|                | Użytkownicy- wszyscy użytkownicy w               |                                                                                                    |
|                | Twojej firmie                                    | Promat                                                                                                    |
|                | <b>Moja Firma</b> - strona z danymi Twojej firmy | E March                                                                                                    |
|                | Produkty - Twój wybór produktów                  | 408                                                                                                    |
|                | Profil - strona z Twoim profilem                 | *                                                                                                    |
|                | Pomoc - kilka informacji o Reporterze            | ø                                                                                                    |
|                | Wylogowanie - funkcja wylogowania                | 1400cm                                                                                                    |
|                |                                                  | No.                                                                                                    |
|                |                                                  | <b>?</b>                                                                                                    |
|                |                                                  | U SOLA                                                                                                    |
|                |                                                  |                                                                                                    |
|                |                                                  | A REAL PROPERTY AND A REAL PROPERTY AND A REAL |

#### Strona firmy

- Proszę wypełnić wszystkie informacje o swojej firmie
- Opcjonalnie Wgrywanie logo firmy
- Opcjonalnie w dolnej części ekranu znajdują się 3 opcje wgrywania dokumentów firmowych (certyfikaty, dokumenty rejestracyjne, itp.)

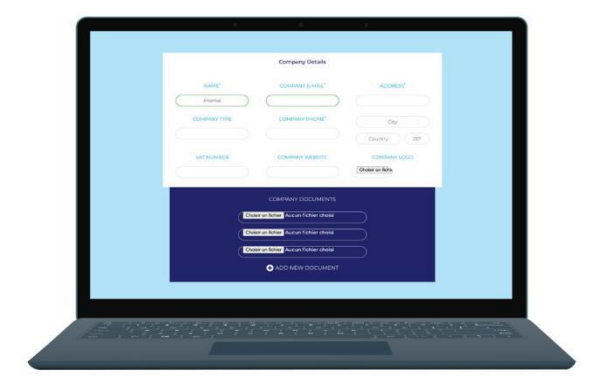

#### Strona profilu

- Tutaj znajdziesz swoje dane osobowe
- Konieczna jest modyfikacja hasła
- W sekcji ustawień można wybrać język, strefę czasową, ...
- Eksport danych można udostępnić projekt użytkownikowi zewnętrznemu

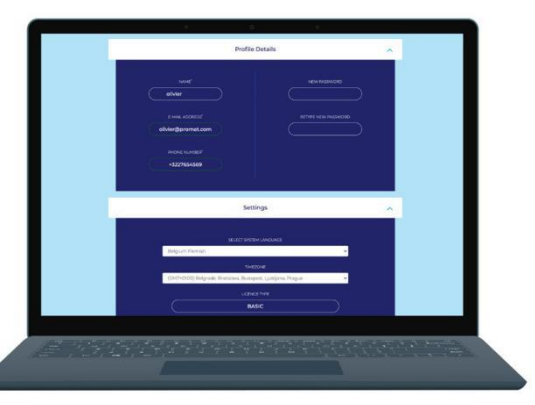

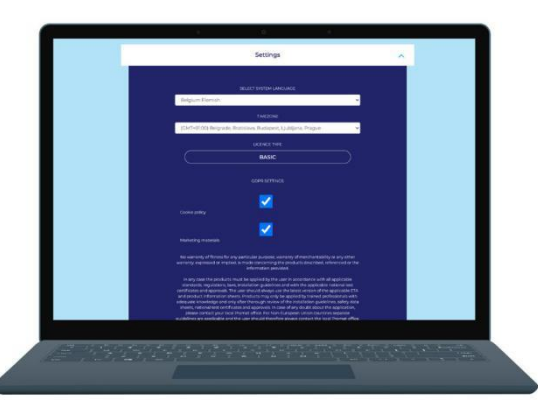

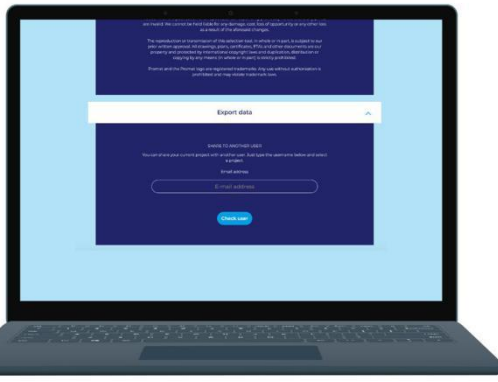

#### Użytkownicy

- Na ekranie użytkowników widać wszystkich użytkowników, którzy mają przyznany dostęp do Reportera.
- Można modyfikować spis i tworzyć nowe.
- Przy tworzeniu lub modyfikowaniu szczegółów personalizacji, jak np. dostęp do projektu, jaki powinien mieć każdy użytkownik (komputer = administrator i mobilny = montażyści) jest to ważne, aby zapewnić, że wszyscy użytkownicy mogą poprawnie pracować;
- Na dole strony ze szczegółami widać kilka przycisków - zapisz, anuluj.
- Aby móc uzyskać dostęp do Reportera umożliwiający korzystanie z niego, każdy użytkownik musi zaakceptować zaproszenie oraz RODO. Jeśli nie nadeszła informacja zwrotna, można wysłać zaproszenie ponownie.

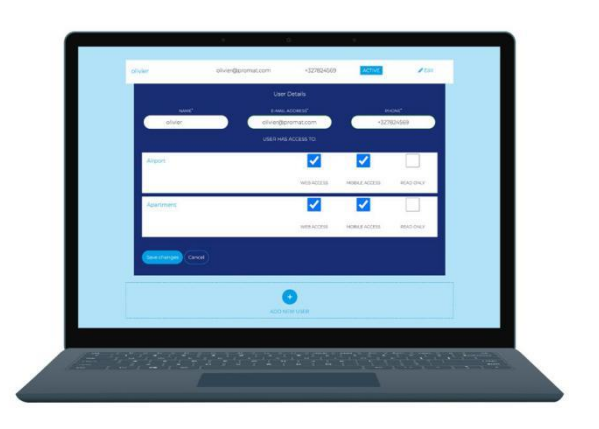

#### Tworzenie projektu

- Przejdź do strony Projekty i kliknij przycisk nowy projekt
- Pojawi się 5 kroków do utworzenia projektu:

#### Informacje podstawowe

- Wpisz wszystkie niezbędne dane nazwę projektu, kraj, miasto, typ projektu oraz datę rozpoczęcia
- Po wypełnieniu wszystkich danych, w prawym górnym rogu miga przycisk Dalej

#### Hierarchia budynków

- Wpisz nazwę budynku
- Wybierz liczbę pięter w budynku
- Jeżeli zwiększasz liczbę pięter po lewej stronie, to również po prawej stronie ekranu zwiększają się informacje dotyczące pięter
- Wpisz nazwę piętra
- Wpisz nazwę przedziału poniżej nazwy piętra - możesz dodać ich dowolną ilość
- Opcjonalnie Dodaj dla każdego piętra plan piętra, który powinien być w formie jednostronicowego pliku PDF.
- Jeśli wybierzesz więcej niż jedno piętro, powtórz poprzednie kroki.

#### Produkty

- Wybierz odpowiednie produkty z listy wyboru
- Możesz zobaczyć wszystkie zdefiniowane produkty Promat - a jeśli masz swoje indywidualne produkty, możesz je również dodać.
- Po prawej stronie ekranu zobaczysz dostępne karty PDF każdego produktu Promat.
- Możesz dodać tyle produktów, ile chcesz dla danego projektu.

#### Charakterystyka przepustów

- Wybierz opcję automatycznej lub ręcznej numeracji
- Wybierz opcję klasyfikacji ogniowej lub dodaj więcej opcji (znak plus) jeśli jest to niezbędne
- Wybierz szczegóły przedziału
- Wybierz materiał bazowy

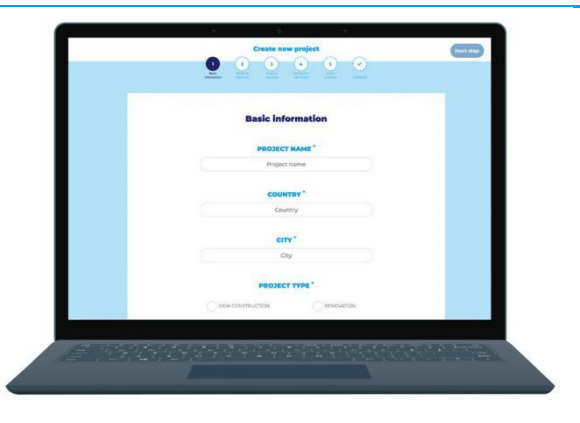

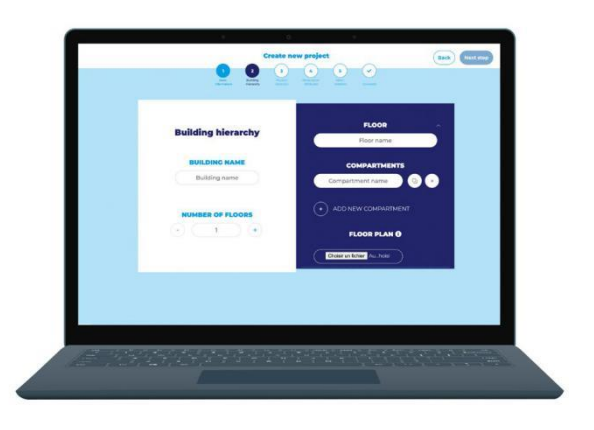

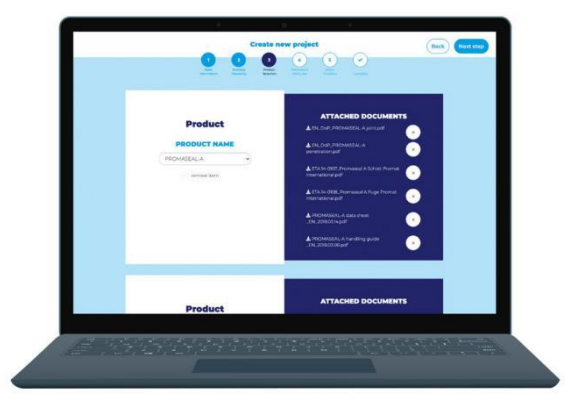

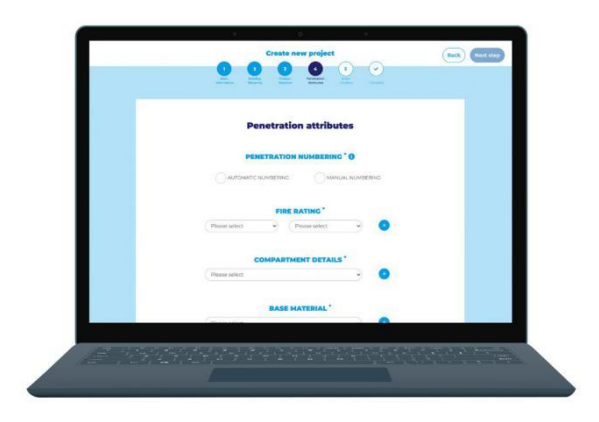

| Tworzenie<br>projektu                      | <ul> <li>Dodawanie nowego pola, jeśli jest taka potrzeba</li> <li>Kliknij przycisk dodaj nowe pole, a otworzy się formularz</li> <li>Wpisz nazwę(y) nowego pola i uwagi. Pola te mogą być wypełniane przez monterów w aplikacji mobilnej, w celu zgłoszenia wszelkich odchyleń.</li> </ul> | Select Installers<br>Create new project<br>Select Installers<br>Create Acress Outline Acress |
|--------------------------------------------|----------------------------------------------------------------------------------------------------|----------------------------------------------------------------------------------------------|
|                                            | <ul> <li>Wybierz użytkowników</li> <li>Wybierz użytkowników, którzy mogą zobaczyć ten projekt - w wersji stacjonarnej i mobilnej.</li> <li>Kliknij przycisk Dalej i projekt zostanie zapisany.</li> </ul>                                                                                  |                                                                                              |
| Otwórz<br>istniejący<br>projekt -<br>Widok | Tutaj możesz zobaczyć wszystkie<br>szczegóły projektu na jednej stronie                                                                                                    | Basic Information<br>Protection<br>Protection                                                |

Na dole tego ekranu widać 4 przyciski (Drukuj, Raport PDF, Raport Excel, Edytuj dane przepustu)

#### Drukuj

Wydrukuj wszystkie dane bezpośrednio na drukarce

#### **Raport PDF**

- Funkcja ta otwiera nowy ekran, na którym możesz wpisać dane swoich kontrahentów, datę wydruku oraz wybrać język.
- Po wypełnieniu opcji, utworzony plik PDF zostanie otwarty w nowej zakładce w Twojej przeglądarce.

#### **Raport Excel**

- Kiedy monter(zy) zsynchronizował(li) szczegóły przepustu z serwerem, tutaj pojawi się pobrany plik w formacie excel.
- Pokaż i edytuj charakterystykę

#### Edytowanie danych przepustu

 Tutaj administrator może dokonać wszelkich wymaganych zmian, aby naprawić błędy z informacji zwrotnej z urządzeń mobilnych

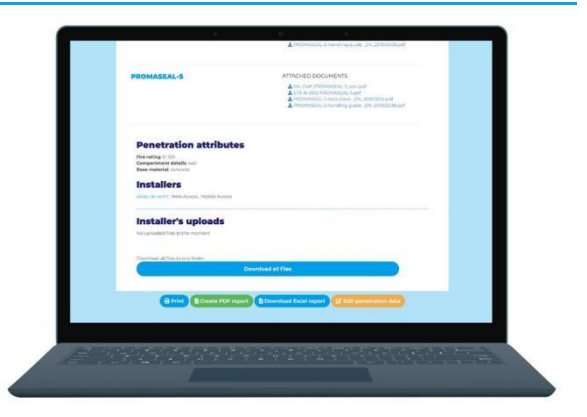

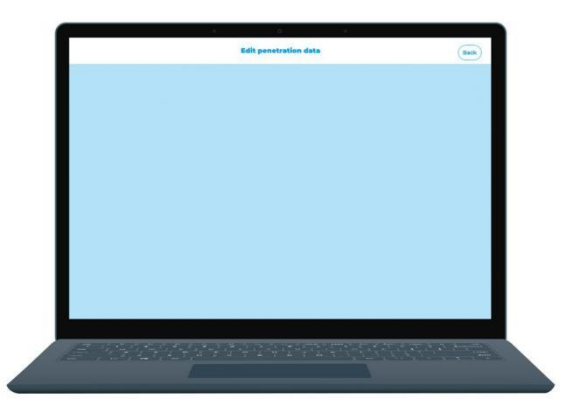

#### Edytowanie istniejącego projektu

#### Na ekranie projektów kliknij przycisk Edytuj

- Otworzy się strona edycji, która jest taka sama jak strona tworzenia, ale wszystkie zapisane dane są już wpisane
- Na dole pierwszego ekranu można usunąć lub zamknąć ten projekt i ustawić datę zakończenia, aby zarchiwizować projekt

#### Ulubione projekty

- Na ekranie projektów (jeśli masz minimum jeden projekt) zobaczysz najważniejsze dane swoich projektów
- W polu projektu zobaczysz znak gwiazdki w prawym górnym rogu. Jeśli klikniesz gwiazdkę, ten projekt zostanie oznaczony jako Twój ulubiony

#### Widok okienek lub listy

 Na ekranie projektów można ustawić sposób prezentacji projektów (widok listy lub widok okienek)

| View 🗮 💼                       | . 6                                                    |                                                                                                    |  |
|--------------------------------|--------------------------------------------------------|----------------------------------------------------------------------------------------------------|--|
|                                |                                                        |                                                                                                    |  |
|                                |                                                        |                                                                                                    |  |
| Active projects Airport        | Apartment                                              |                                                                                                    |  |
| 014-00<br>2010-00 00<br>● 1440 | 2023- RARS 13- FRANCE<br>2022/03/05<br>● Vide / 2022 ◆ |                                                                                                    |  |
|                                |                                                        |                                                                                                    |  |
| *12*12*1***                    | 11111                                                  | and the second second second second second second second second second second second second second second second |  |

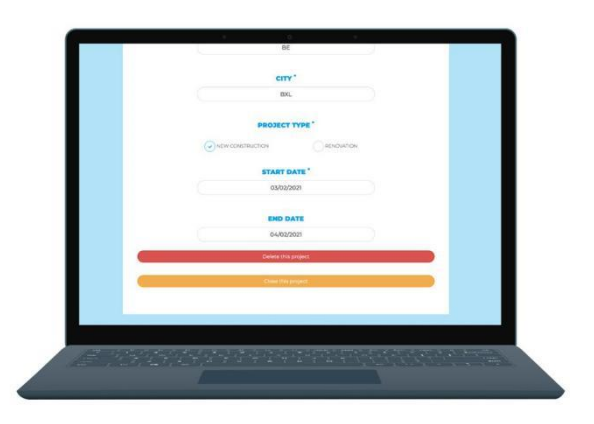

## Start - Aplikacja MOBILNA Pobierz aplikację z AppCenter

| Otwórz nową<br>aplikację                                               | <ul> <li>Po otwarciu aplikacji pojawia się ekran wprowadzenia</li> <li>Jeśli klikniesz przycisk pomiń lub przesuniesz suwak<br/>strona logowania</li> </ul>                                                                                                    | ।<br>i zamkniesz wprowadzenie, pojawi się                                                                                                    |
|------------------------------------------------------------------------|----------------------------------------------------------------------------------------------------|----------------------------------------------------------------------------------------------------|
| Wypełnij swoje<br>dane<br>uwierzytelnia-<br>jące w polach<br>logowania | <ul> <li>Jeśli dane uwierzytelniające są<br/>poprawne, aplikacja wymaga<br/>zatwierdzenia klauzuli RODO,<br/>a następnie loguje się i wyświetla<br/>stronę projektu</li> <li>Jeśli dane uwierzytelniające<br/>są nieprawidłowe, pojawia się<br/>komunikat</li> </ul>                                                                           | Promat<br>Frestop Document<br>Management Platform<br>weigepromat.com<br>weigepromat.com<br>Login                                                                                                    |
| Synchronizacja<br>projektów                                            | Aby rozpocząć synchronizację,<br>w prawym górnym rogu strony<br>projektu kliknij ikonę<br>synchronizacji.<br>• Jeśli dostępne jest połączenie<br>z Internetem, na ekranie wyświetlają<br>się wszystkie dostępne projekty<br>• Jeśli połączenie internetowe jest<br>niedostępne, pojawia się komunikat,<br>a projekty nie będą synchronizowane. | Projects C<br>Projects C<br>Africant and<br>Africant and<br>Projects C<br>Africant and<br>Projects C<br>Africant and<br>Projects C<br>Africant and<br>Projects C<br>Projects C<br>Projects |
| Sprawdź menu                                                           | Na dolnym pasku nawigacyjnym ikony otwierają kole<br>Ustawienia)                                                                                                    | jne zakładki (Projekty, Pomoc,                                                                                                    |

Menu Pomoc Tutaj znajduje się treść strony pomocy

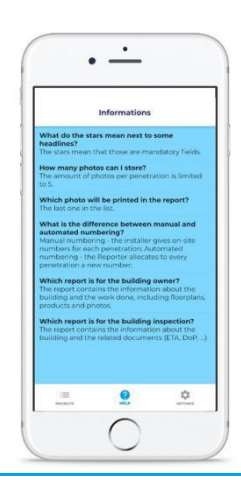

#### PODRĘCZNIK UŻYTKOWNIKA PROMAT REPORTER

### Strona ustawień Na tej stronie można ustalić wybór

**języka, informacje o wersji aplikacji i funkcję wylogowania.** Po wybraniu języka natychmiast zmieni się tekst aplikacji.

Po kliknięciu przycisku wylogowania, zostaniesz wylogowany z aplikacji i ponownie pojawi się ekran logowania

| Settings                        |     |
|---------------------------------|-----|
| Nyelv beállítása Magyar nyelvre |     |
| Change language to English      | 2   |
| Imposta la lingua su italiano   |     |
| Zmień język na polski           |     |
| App version:                    | 1.0 |
| Logout                          | Q   |
| = 0                             | ¢   |

| Strona<br>projektów     | <ul> <li>Otwórz jeden z wyświetlonych projektów</li> <li>Kliknij przycisk Szczegóły po prawej stronie każdego projektu aby otworzyć stronę tego projektu</li> <li>Kliknij nazwę piętra, aby pojawiła się ta sekcja</li> <li>Na dole strony projektu można zobaczyć nazwiska monterów</li> <li>Na tej stronie można zobaczyć: nazwę projektu, typ (nowy, renowacja), nazwę piętra, nazwę pomieszczenia oraz znak plusa z napisem dodaj nowy tekst</li> </ul>                                                                                                    | Image: Construction   Image: Construction                                                                           |
|-------------------------|----------------------------------------------------------------------------------------------------|----------------------------------------------------------------------------------------------------|
| Utwórz nowy<br>przepust | <ul> <li>Kliknij znak plusa, co spowoduje<br/>utworzenie</li> <li>nowej strony przepustu</li> <li>Na tej stronie wyświetlane są wszystkie<br/>informacje z dostępnymi danymi<br/>(nazwa projektu, nazwa piętra, nazwa<br/>pomieszczenia, dostępne produkty i<br/>charakterystyka przepustu)</li> </ul>                                                                                                    |                                                                                                    |
|                         | <ul> <li>Pierwszy krok - utworzenie znacznika<br/>na rzucie kondygnacji (kliknięcie<br/>przycisku Otwórz plan kondygnacji)</li> <li>Plan kondygnacji otwiera się, można go<br/>powiększyć i dotknąć dowolne miejsce<br/>na ekranie, a następnie wstawić ikonę<br/>znacznika na planie</li> <li>Aby pozycja znacznika mogła zostać<br/>zmieniona, wpisz ponownie</li> <li>Kliknij przycisk Zapisz - u góry po<br/>prawej stronie ekranu aby przywrócić<br/>ekran do strony tworzenia</li> <li>W górnej części ekranu pojawia się<br/>komunikat - wybrano pozycję</li> </ul> | Image: State of Product used         Image: State of Product used         Image: State of Product used <td< th=""></td<> |

przepustu

#### PODRĘCZNIK UŻYTKOWNIKA PROMAT REPORTER

#### Utwórz nowy przepust

#### Utwórz obraz dla tego przepustu Dotknij pierwszego znaku plusa w sekcji Zdjęcia

- Za pierwszym razem aplikacja pokaże powiadomienie. Należy je zaakceptować, aby aplikacja stworzyła i połączyła Twoje zdjęcia.
- Włącza się aparat w urządzeniu
- Zrób zdjęcie
- Zapisz
- Strona powraca ponownie do strony tworzenia
- Na stronie tworzenia widać zrobione zdjęcie
- Po kliknięciu na zdjęcie, otworzy się ono w trybie pełnoekranowym
- W razie potrzeby utwórz nowe zdjęcia (maksymalnie 5); UWAGA: tylko ostatnie zdjęcie zostanie wydrukowane w raporcie!

#### Dodawanie nowych produktów

- Dotknij przycisk Dodaj nowy produkt i wybierz jeden lub więcej produktów z listy
- Jeśli wybierzesz produkt, tekst po nazwie produktu zostanie zmieniony (Wybierz/Usuń)
- Aby potwierdzić właściwy wybór kliknij przycisk Zapisz - i aplikacja powróci do strony tworzenia
- Na stronie tworzenia widać wybrane produkty

## Dodaj/wybierz charakterystykę przepustu

- Wybierz wartość klasyfikacji ogniowej
- Kliknij w pole aby pojawił się ekran okienka z dostępnymi opcjami
- Wybierz jedną i potwierdź

#### Szczegóły przedziału

 Wybierz jeden z nich, aby wyświetlił się dokonany wybór

#### Materiał bazowy

 Wybierz jeden z nich, aby wyświetlił się dokonany wybór

#### Grubość ścianki

Wprowadź grubość w mm

#### Pozostałe opcje

- Rozmiar przepustu (szerokość x wysokość) w centymetrach
- Typ rury
- Spoiny
- Pole komentarza aby przekazać informację zwrotną administratorowi;
- Zapisz wypełniony formularz i aplikacja powraca do ekranu szczegółów projektu, gotowa do utworzenia nowego przepustu...

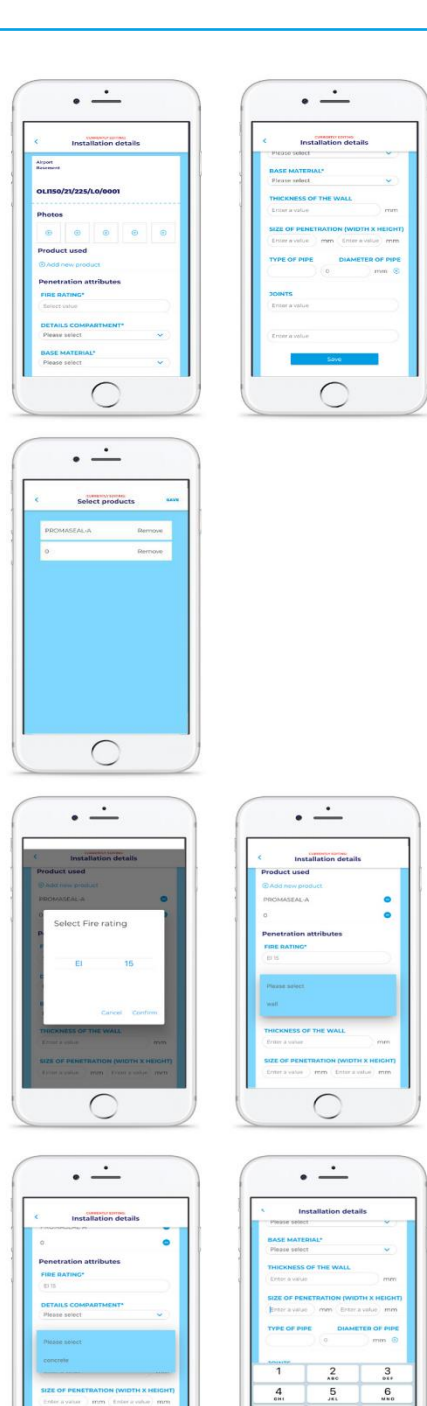

#### PODRĘCZNIK UŻYTKOWNIKA PROMAT REPORTER

#### Zsynchronizuj swoje dane z serwerem

- Kliknij przycisk Prześlij dane na serwer a synchronizacja zostanie uruchomiona
- Jeśli nie ma połączenia z Internetem kolor ikony zmieni się i synchronizacja nie zostanie wykonana
- Upewnij się, że powtórzysz ten krok, gdy połączenie internetowe będzie dostępne
- Po zsynchronizowaniu wszystkich danych na dole ekranu wyświetli się komunikat: Wszystkie dane załadowano na serwer...

| 4   |
|-----|
|     |
|     |
|     |
|     |
| ver |
|     |
|     |
|     |
|     |

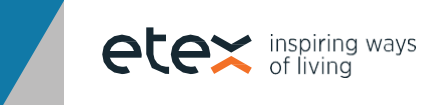